# Wialon+DSM solution

## Contents

- <u>1 DSM on Wialon platform</u>
- <u>2 Device configuration</u>

## **DSM on Wialon platform**

For monitoring our device we have a lot of third-party platforms but only one at the moment which supports the <u>DSM</u> solution is Wialon. In this chapter, we will show you how to configure the device and also how to configure the Wialon platform for receiving information from DSM.

## **Device configuration**

Step 1

### Enable Codec 8 Extended.

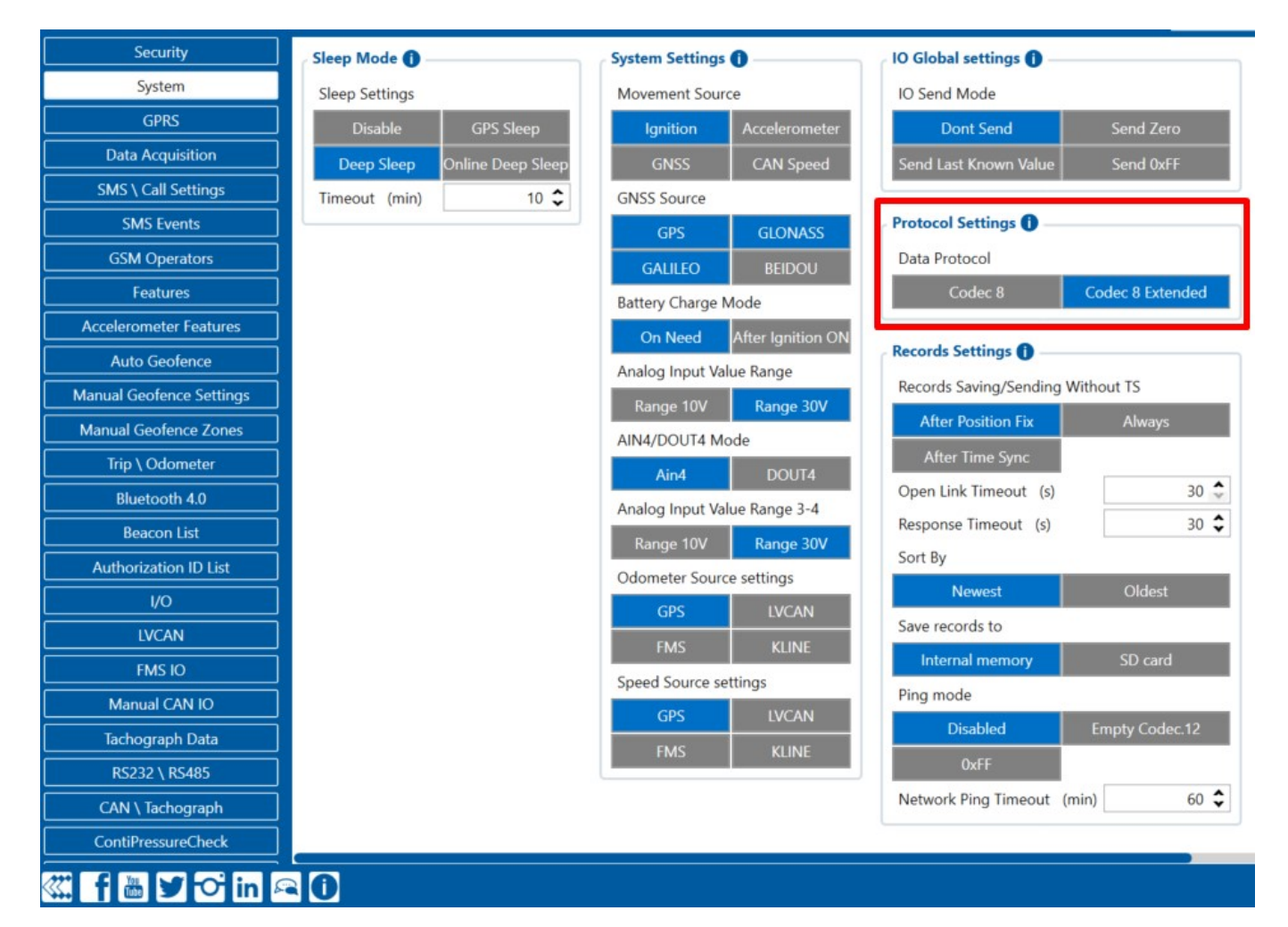

#### Step 2

Enable **DSM** RS-232 working mode via RS232/RS485 configuration tab.

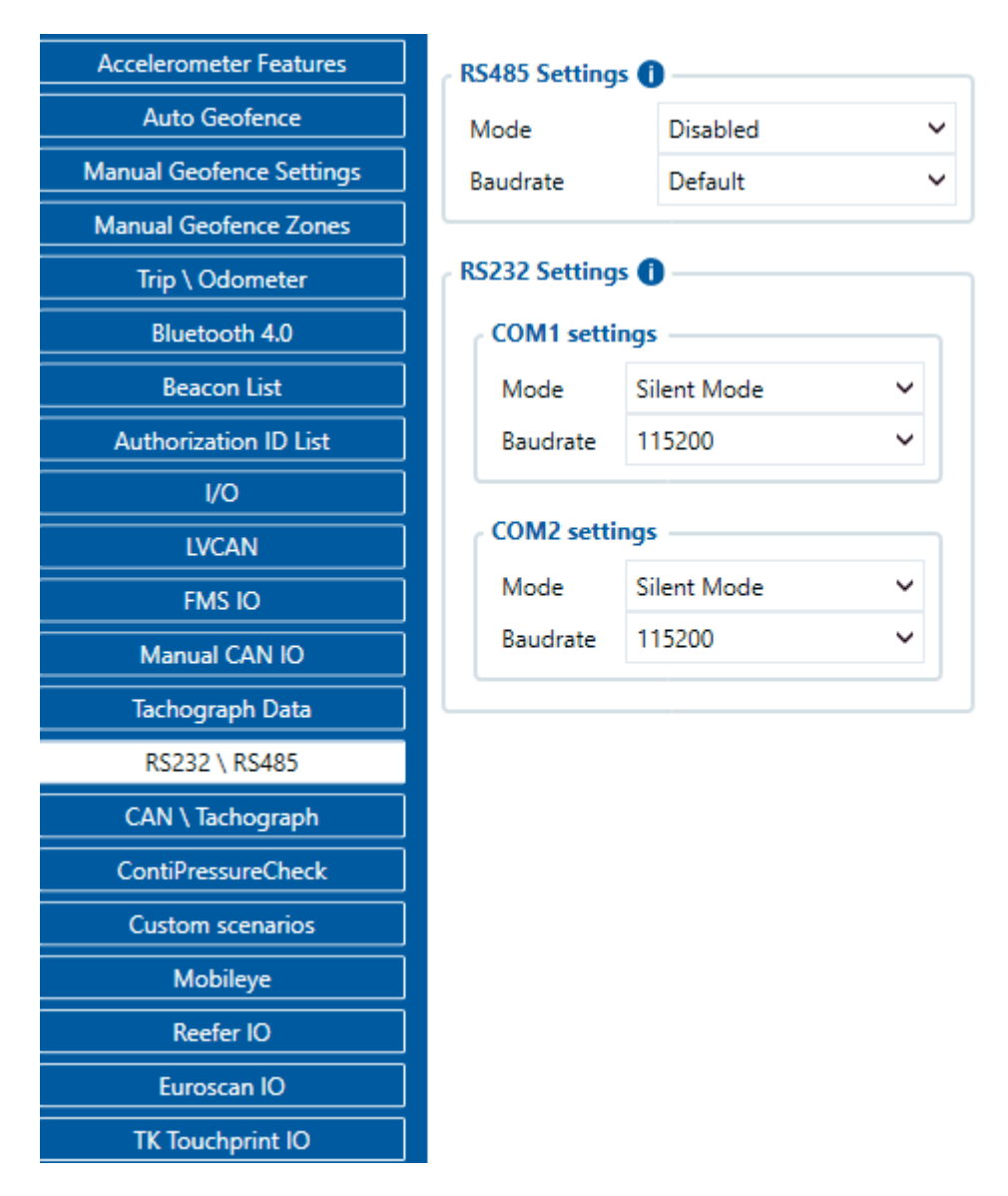

#### Step 3

Configure IP and Port for the device to send AVL data to the Wialon and configure IP and port for photo transmission from the DSM.

Please note, that the photos transmission port is 22297.

|                          | General settings                | Drowsiness               | Phone                    | Yawning                  | File upload settings       |
|--------------------------|---------------------------------|--------------------------|--------------------------|--------------------------|----------------------------|
| Features                 | Measurement units               | Function                 | Function                 | Function                 | Domain 193.193.165.165     |
| Accelerometer Features   | Matric Imposial                 | Dicable                  | Dicable Fooble           | Dirable                  | Port 22207 *               |
| Auto Geofence            | impenal                         | Disable Enable           | Enable Enable            | Disable Enable           | Deviedis image conding     |
| Manual Geofence Settings | Volume level 1 😴                | Sound                    | Sound 0 😴                | Sound 0 💝                | Periodic image sending     |
| Manual Geofence Zones    | Camera block repeat alarm       | Vibration                | Vibration                | Vibration                | Disable Enable             |
| Trip \ Odometer          | Disable Enable                  | Disable Enable           | Disable Enable           | Disable Enable           | Sending interval (s) 600 🗘 |
| Bluetooth 4.0            |                                 | Sensitivity 1 🗘          | Sensitivity 1 🗘          | Sensitivity 1 🗘          | Image sending trigger      |
| Beacon List              | Image/recording settings        | Automatic transmit       | Automatic transmit       | Working speed (km/h) 0 🗘 | DIN1 DIN2                  |
| Authorization ID List    | Voice recording                 | Disable Enable           | Disable Enable           |                          | DIN3 DIN4                  |
|                          | Disable Enable                  | Working speed (km/h) 0 🗘 | Working speed (km/h) 0 🗘 | Seatbelt                 | Crash Towing               |
|                          | Overlay text                    |                          |                          | Function                 | Idling Geofence            |
|                          | Disable Enable                  | Distraction              | Smoking                  | Disable Enable           | Unnlug Green driving       |
| FMS IO                   | Mirror display                  | Function                 | Function                 | Sound 0 🗢                | onping creen anying        |
| Manual CAN IO            | Disable Enable                  | Disable Enable           | Disable Enable           | Drivers position         |                            |
| Tachograph Data          | Video format                    | Sound 0 🗘                | Sound 0 🗘                | Right Left               |                            |
| RS232 \ RS485            | NTSC PAI                        | Vibration                | Vibration                |                          |                            |
| DSM                      | Recording ratio 8:1:1           | Disable Enable           | Disable Enable           | Not listed driver        |                            |
| DSM I/O                  | G-ransor constituity            | Sensitivity 1            | Sepsitivity 1            | Function                 |                            |
| CAN \ Tachograph         |                                 | Automatic transmit       | Automatic transmit       | Disable Enable           |                            |
| ContiPressureCheck       | Event settings                  | Dicabla                  | Dicabla Enable           |                          |                            |
| Custom Scenarios         | Working speed source            |                          |                          |                          |                            |
| Mobileve                 | Global Individual               | working speed (kn/h)     | working speed (kin/h)    |                          |                            |
| Reefer IO                | Working speed (global) (km/b)   |                          |                          |                          |                            |
| Euroscan IO              | Working speed (groun) (kit(rit) |                          |                          |                          |                            |
| TK Tautasist 10          |                                 |                          |                          |                          |                            |

#### Step 4

Wialon supports both periodical and trigger-based photo reception; therefore "File upload settings" can be configured as it is required for Your use case.

| File upload    | settings   |               |  |  |
|----------------|------------|---------------|--|--|
| Domain 193.193 |            | 3.165.165     |  |  |
| Port           |            | 22297 🗘       |  |  |
| Periodic in    | nage send  | ling          |  |  |
| Disal          | ble        | Enable        |  |  |
| Sending in     | iterval (s | 600 🗘         |  |  |
| Image sen      | ding trigg | ger           |  |  |
| DIN            | 11         | DIN2          |  |  |
| DIN            | 13         | DIN4          |  |  |
| Cras           | sh         | Towing        |  |  |
| Idlir          | ng         | Geofence      |  |  |
| Unpl           | ug         | Green driving |  |  |

#### Step 5

Wialon has implemented manual photo requests. To request the photo manually, please create a command with the type "query\_photo\_dsm".

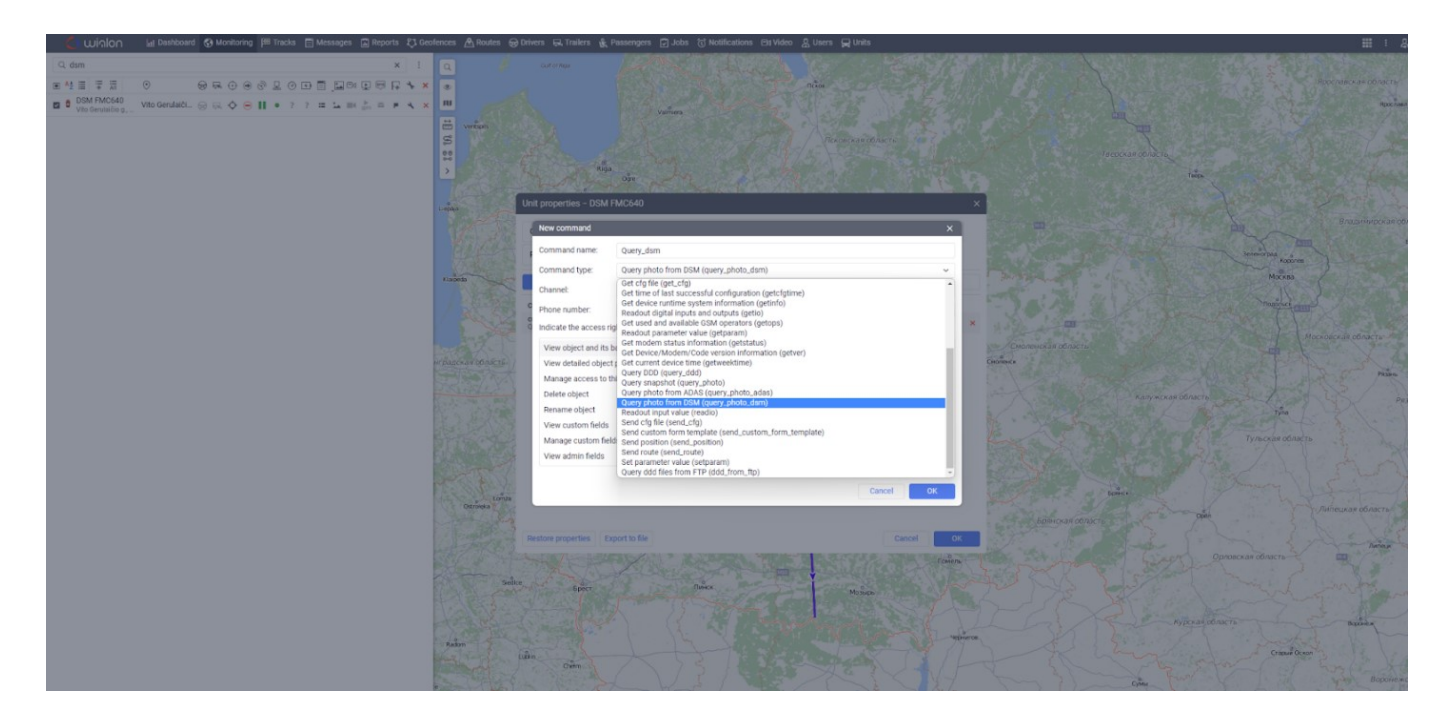

#### Step 6

After executing the command, the following response should be received: "Current snapshot request added to queue".

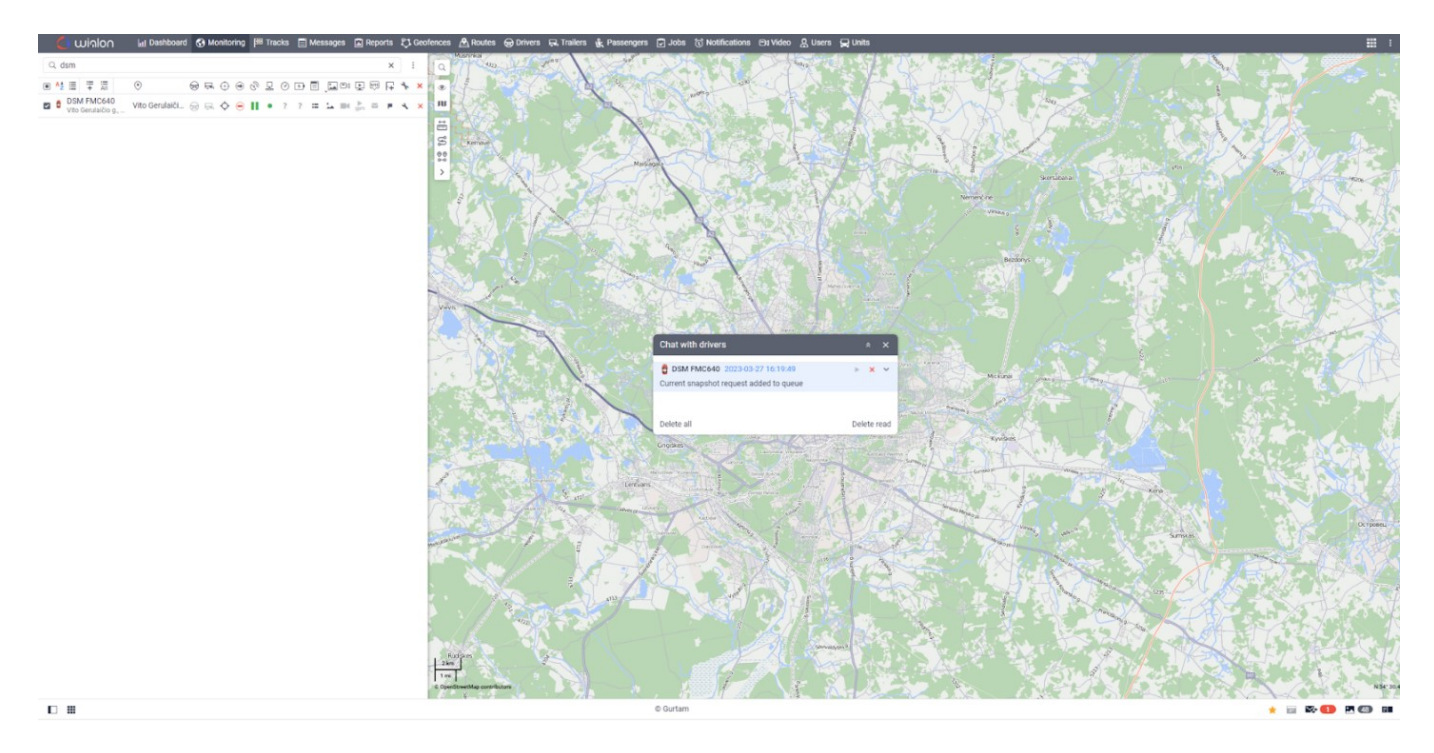

#### Step 7

After receiving the photo in the bottom-right corner notification will appear, after clicking on it, the received photo will pop-up.

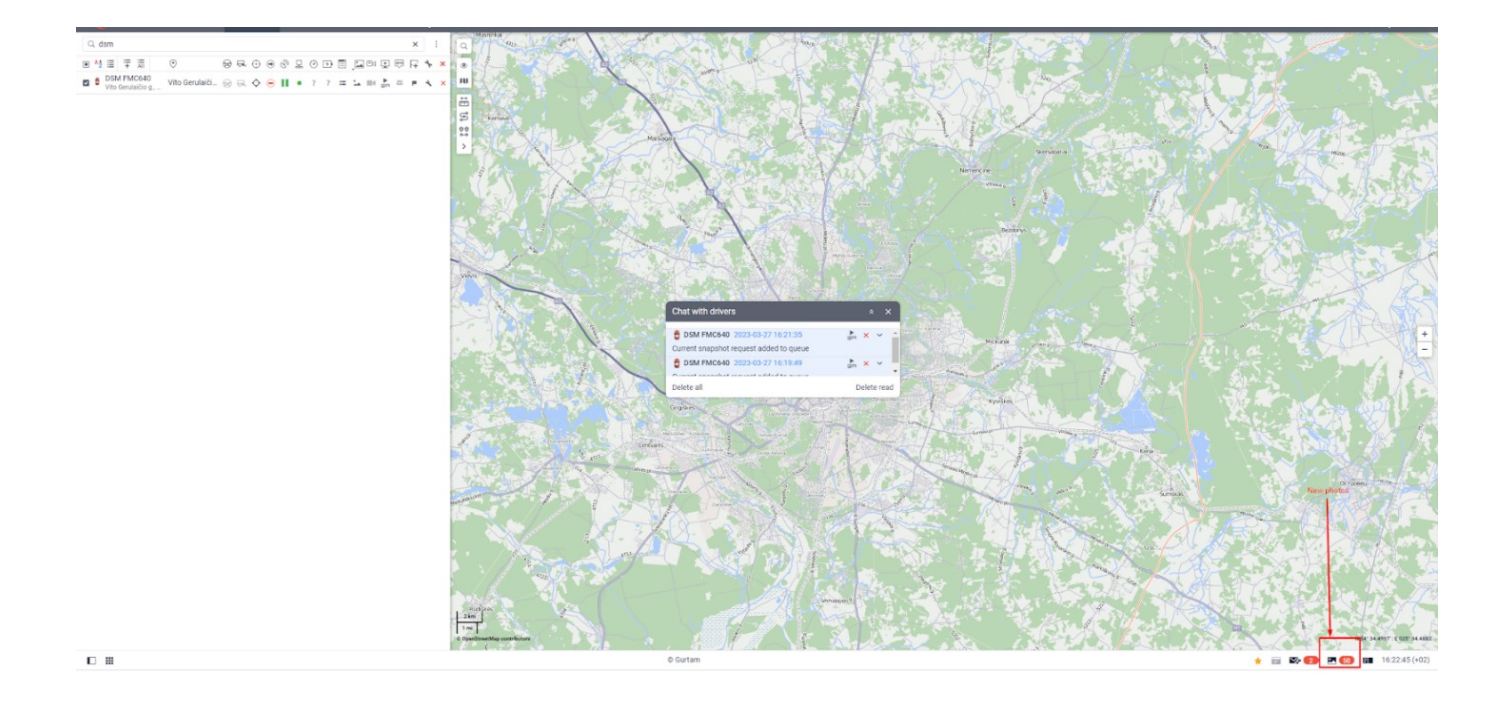